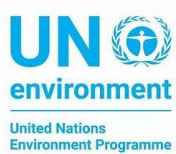

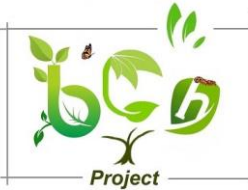

## Instruction on using the BCH training site for registering information:

- Divide participants into groups. Each group should consist of 2 persons.
- Ask each group to select a given government.

- Note down the governments that were selected (A government cannot be selected by more than one group)

- Ask them to go to the BCH central portal training space @

## https://bch.cbd.int/resources/trainingsite.shtml

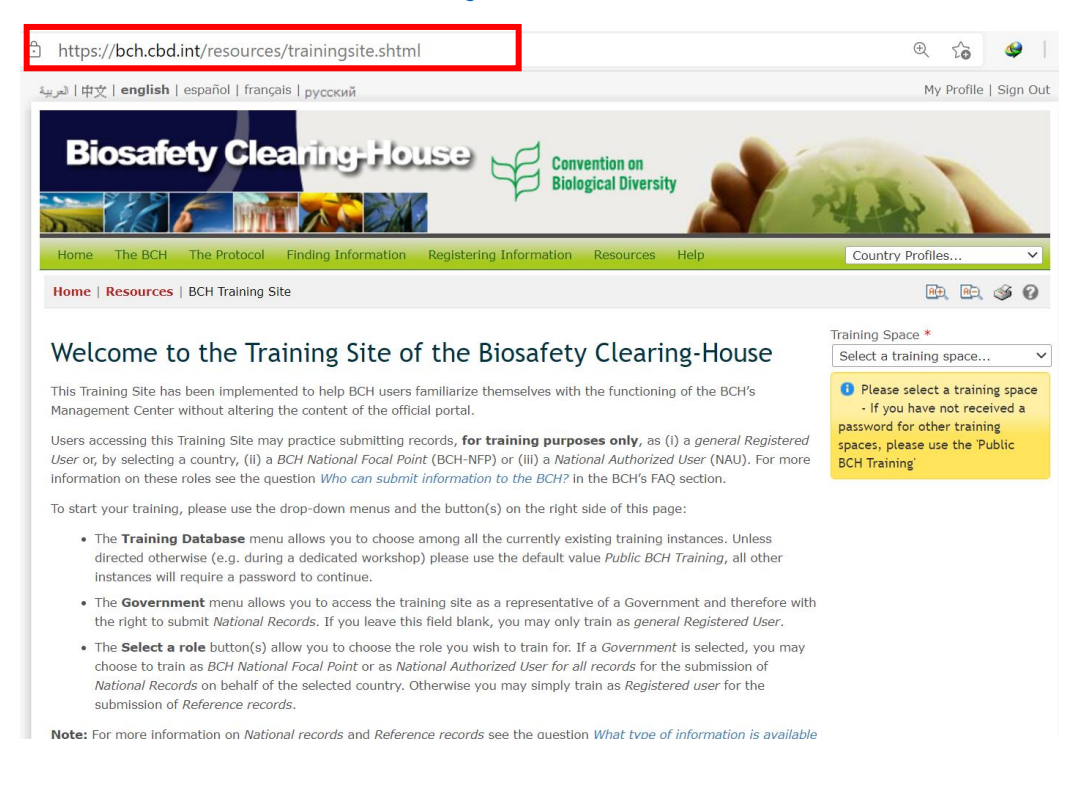

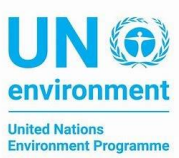

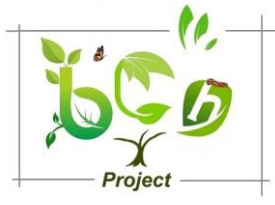

## - Selected Angola in the training space

| لاس   中文   english   español   français   русский                                                                                                    | My Profile   Sign O                      |
|----------------------------------------------------------------------------------------------------|------------------------------------------|
| Biosafety Clearing-House Gonvention on<br>Biological Diversity                                                                                                    |                                          |
| Home The BCH The Protocol Finding Information Registering Information Resources Help                                                                                                    | Country Profiles 🗸                       |
| Home   Resources   BCH Training Site                                                                                                    | RD, RD, 🥩 🛛                              |
| Welcome to the Training Site of the Biosafety Clearing-House                                                                                                    | Training Space * Select a training space |
| This Training Site has been implemented to help BCH users familiarize themselves with the functioning of the BCH's<br>Management Center without altering the content of the official portal.                                                                                                    | Select a training space                  |
| Users accessing this Training Site may practice submitting records, <b>for training purposes only</b> , as (i) a general Registered User or, by selecting a country, (ii) a BCH National Focal Point (BCH-NFP) or (iii) a National Authorized User (NAU). For more information on these roles see the question Who can submit information to the BCH? in the BCH's FAQ section.              | Public BCH Training<br>Cote d'Ivoire     |
| To start your training, please use the drop-down menus and the button(s) on the right side of this page:                                                                                                    | Gambia                                   |
| <ul> <li>The Training Database menu allows you to choose among all the currently existing training instances. Unless directed otherwise (e.g. during a dedicated workshop) please use the default value Public BCH Training, all other instances will require a password to continue.</li> </ul>                                                                                             | Djibouti                                 |
| <ul> <li>The Government menu allows you to access the training site as a representative of a Government and therefore with</li> </ul>                                                                                                    | Botswana                                 |
| the right to submit National Records. If you leave this field blank, you may only train as general Registered User.                                                                                                    | Cameroun                                 |
| <ul> <li>The Select a role button(s) allow you to choose the role you wish to train for. If a Government is selected, you may choose to train as BCH National Focal Point or as National Authorized User for all records for the submission of National Records on behalf of the selected country. Otherwise you may simply train as Registered user for the</li> </ul>                      | Mali                                     |
| submission of Reference records.                                                                                                    | Zimbabwe                                 |
| Note: For more information on National records and Reference records see the question What type of information is available<br>in the BCH? in the BCH's FAQ section.                                                                                                    | BCHMigration lest                        |
| Once you have selected a role (and if required, a country), you will be redirected to the <i>Registering information</i> section of the Training Site, in accordance with your chosen role, exactly as you would use the official BCH. For example, by clicking on the appropriate link in the laft hand many of the <i>Registering information</i> section. You would use the official BCH. | Angola                                   |

## - Then each group should use the selected government

| https://bch.cbd.int/resources/trainingsite.shtml                                                                                                    | 🕀 to 🐓                                                                                                    |
|----------------------------------------------------------------------------------------------------|----------------------------------------------------------------------------------------------------|
| Convention on<br>Biological Diversity                                                                                                    | and the                                                                                                    |
| Home The BCH The Protocol Finding Information Registering Information Resources Help                                                                                                    | Country Profiles 🗸                                                                                                    |
| Home   Resources   BCH Training Site                                                                                                    | RE, RE, 🎯 🛛                                                                                                    |
| Welcome to the Training Site of the Biosafety Clearing-House                                                                                                    | Training Space *                                                                                                    |
| This Training Site has been implemented to help BCH users familiarize themselves with the functioning of the BCH's<br>Management Center without altering the content of the official portal.                                                                                                    | Syrian Arab Republic                                                                                                    |
| Users accessing this Training Site may practice submitting records, <b>for training purposes only</b> , as (i) a <i>general Registered</i><br>User or, by selecting a country, (ii) a BCH National Focal Point (BCH-NFP) or (iii) a National Authorized User (NAU). For more<br>information on these roles see the question Who can submit information to the BCH? in the BCH's FAQ section.             | Please select a government to<br>train as BCH-NFP or NAU, OR<br>leave it blank to train as a<br>general Registered User. |
| To start your training, please use the drop-down menus and the button(s) on the right side of this page:                                                                                                    |                                                                                                    |
| <ul> <li>The Training Database menu allows you to choose among all the currently existing training instances. Unless directed otherwise (e.g. during a dedicated workshop) please use the default value Public BCH Training, all other instances will require a password to continue.</li> </ul>                                                                                                    | BCH Training: BCH<br>National Focal Point                                                                                |
| <ul> <li>The Government menu allows you to access the training site as a representative of a Government and therefore with the right to submit National Records. If you leave this field blank, you may only train as general Registered User.</li> </ul>                                                                                                    | BCH Training: National                                                                                                   |
| <ul> <li>The Select a role button(s) allow you to choose the role you wish to train for. If a Government is selected, you may choose to train as BCH National Focal Point or as National Authorized User for all records for the submission of National Records on behalf of the selected country. Otherwise you may simply train as Registered user for the submission of Reference records.</li> </ul> | Authorized User                                                                                                    |
| <b>Note:</b> For more information on <i>National records</i> and <i>Reference records</i> see the question <i>What type of information is available in the BCH</i> ? In the BCH's FAQ section.                                                                                                    |                                                                                                    |
| Once you have selected a role (and if required, a country), you will be redirected to the <i>Registering information</i> section of the Training Site, in accordance with your chosen role, exactly as you would use the official BCH. For example, by clicking on the                                                                                                    |                                                                                                    |

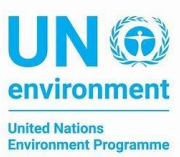

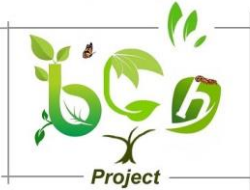

- One member of the group assign himself the role of national focal point and the other will assign himself the role of National authorized user

| المريي þ文   english 🛉 español   français   русский 🧏                                                                                                    |                                                                                                    | My Profile Sign Out                                                                                                    |
|----------------------------------------------------------------------------------------------------|----------------------------------------------------------------------------------------------------|----------------------------------------------------------------------------------------------------|
| Training Site of the BCH                                                                                                    | Account ID: elkaw<br>Role: BCH T<br>Government: Syriar<br>Database: Angol<br>Change                                      | yo@gmail.com<br>Training: BCH National Focal Point<br>n Arab Republic<br>a<br>e settings / Leave the training site       |
| Home The BCH The Protocol Finding Information Registering Information                                                                                                    | Resources Help                                                                                                    | Country Profiles 🗸                                                                                                    |
| Home   Resources   BCH Training Site                                                                                                    |                                                                                                    | R. R. 🚳 🕢                                                                                                    |
| Welcome to the Training Site of the Biosafety<br>This Training Site has been implemented to help BCH users familiarize themselves with t<br>Management Center without altering the content of the official portal.                                                                            | Clearing-House                                                                                                    | Training Space * Angola  Government Syrian Arab Republic                                                                 |
| Users accessing this Training Site may practice submitting records, <b>for training purpos</b><br>User or, by selecting a country, (ii) a BCH National Focal Point (BCH-NFP) or (iii) a Nation<br>information on these roles see the question Who can submit information to the BCH? In t     | es only, as (i) a <i>general Registered</i><br>al Authorized User (NAU). For more<br>the BCH's FAQ section.              | Please select a government to<br>train as BCH-NFP or NAU, OR<br>leave it blank to train as a<br>general Registered User. |
| To start your training, please use the drop-down menus and the $button(s)$ on the right si                                                                                                    | de of this page:                                                                                                    | · · · · · · · · · · · · · · · · · · ·                                                                                    |
| The <b>Training Database</b> menu allows you to choose among all the currently exist     directed etherwise (e.g., during a dedicated workshap) places use the default value                                                                                                    | ing training instances. Unless                                                                                           | Select a role                                                                                                    |
| instances will require a password to continue.                                                                                                    | e Public BCH Training, an other                                                                                          | Leave the training site 🛛 🕣                                                                                              |
| <ul> <li>The Government menu allows you to access the training site as a representative<br/>the right to submit National Records. If you leave this field blank, you may only t</li> </ul>                                                                                                    | of a Government and therefore with rain as general Registered User.                                                      |                                                                                                    |
| <ul> <li>The Select a role button(s) allow you to choose the role you wish to train for. If<br/>choose to train as BCH National Focal Point or as National Authorized User for all<br/>National Records on behalf of the selected country. Otherwise you may simply tra</li> </ul>            | a <i>Government</i> is selected, you may<br><i>records</i> for the submission of<br>in as <i>Registered user</i> for the | BCH Training: BCH<br>National Focal Point                                                                                |
| submission of <i>Reference records</i> .<br><b>Note:</b> For more information on <i>National records</i> and <i>Reference records</i> see the question<br><i>in the BCH</i> ? in the BCH's FAQ section.                                                                                       | What type of information is available                                                                                    | BCH Training: National 🔊                                                                                                 |
| Once you have selected a role (and if required, a country), you will be redirected to the <i>I</i> Training Site, in accordance with your chosen role, exactly as you would use the official B appropriate link in the left-hand menu of the <i>Registering information</i> section, you can: | Registering information section of the<br>3CH. For example, by clicking on the                                           |                                                                                                    |
| <ul> <li>Register a new record (or save it as a draft);</li> </ul>                                                                                                    |                                                                                                    |                                                                                                    |
|                                                                                                    |                                                                                                    |                                                                                                    |

- Edit a published record;
- Edit a draft record; and/or
- Check the status of vour records.

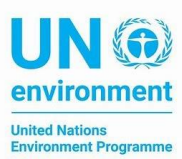

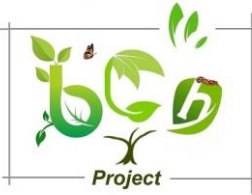

 The database, the government you selected and your role will be displayed on the top

| 中文   <b>english  </b> español                                     | français   py                                                                                                    | /сский 🖑                |                     | 130                   | . <u>.</u> 0 . <u>.</u> 0                                              | My Des Ele (1999 Out                                                                                                    |
|-------------------------------------------------------------------|----------------------------------------------------------------------------------------------------|-------------------------|---------------------|-----------------------|------------------------------------------------------------------------|----------------------------------------------------------------------------------------------------|
| Training Sit                                                      | e of t                                                                                                    | he BCH                  |                     |                       | Account ID: elk<br>Role: BC<br>Government: Syı<br>Database: An<br>Char | awyo@gmail.com<br>H Training: BCH National Focal Point<br>rian Arab Republic<br>gola<br>nge settings / Leave the training site |
| Home The BCH The Prot                                             | ocol Findi                                                                                                    | ng Information R        | Registering Informa | ition Resources       | Help                                                                   | Country Profiles 🗸                                                                                                    |
| Management Centre                                                 | Home   Ma                                                                                                    | anagement Centre        |                     |                       |                                                                        | Re. R. 🚳 🕜                                                                                                    |
| Register a new record                                             |                                                                                                    | -                       |                     |                       |                                                                        |                                                                                                    |
| Edit a published record                                           | Manag                                                                                                    | ement Ce                | entre - Reg         | vistering Ir          | formation                                                              |                                                                                                    |
| Edit a draft record                                               | manag                                                                                                    | , cinene ee             | incre neg           | sistering in          | normación                                                              |                                                                                                    |
| Record status                                                     | Welcomel                                                                                                    | You have leaded in      | a alkauna@ama       | il com                |                                                                        |                                                                                                    |
| Personal Account                                                  | weicome: 1                                                                                                    | ou nave logged-in a     | as eikawyo@gma      | n.com.                |                                                                        |                                                                                                    |
| My Profile                                                        |                                                                                                    |                         |                     |                       |                                                                        | Tour current training ID is:                                                                                                   |
| My Subscriptions                                                  | You are i                                                                                                    | in the Training S       | ite of the Biosa    | fety Clearing-Ho      | use                                                                    |                                                                                                    |
| Password change                                                   | At any time                                                                                                    | e vou may <i>Change</i> | settings or Leave t | he training site by c | licking on the                                                         | Account ID: elkawyo@gmail.com                                                                                                  |
| Sign Out                                                          | Repeating the fourth of the second second se |                         |                     |                       | Role: National Focal Point                                             |                                                                                                    |
| Administration                                                    |                                                                                                    |                         |                     |                       | Syrian Arab                                                            |                                                                                                    |
| National Authorized Users                                         |                                                                                                    |                         |                     |                       | Republic                                                               |                                                                                                    |
|                                                                   | records as                                                                                                    | you would use the       | official BCH.       |                       |                                                                        | Database: Angola                                                                                                    |
|                                                                   | Please note that any changes made on the Training Site will NOT affect the official BCH site and will remain visible to all Training Site users for the duration of 7 days.                                                                                                    |                         |                     |                       |                                                                        |                                                                                                    |
|                                                                   | This section allows registered BCH users to register, edit or delete information according to the rights conferred upon them by<br>their specific roles. In order to view the status of a record you have submitted for publication, please see the Record status page.<br>BCH users who are unfamiliar with the operation and use of the Management Centre may wish to refer to the BCH Help section,<br>or more specifically, to the BCH Tutorials, Frequently Asked Questions (FAQs) sections and the Training Materials. A Training Site<br>is also available to help BCH users familiarize themselves with the functioning of the BCH's Management Center without altering<br>the content of the official portal.                                                                                                    |                         |                     |                       |                                                                        |                                                                                                    |
|                                                                   |                                                                                                    |                         |                     |                       |                                                                        |                                                                                                    |
| Records requiring your review and validation prior to publication |                                                                                                    |                         |                     |                       |                                                                        |                                                                                                    |
|                                                                   | The records below require your review. Please ensure that all records are accurate and complete before you validate them and make them available through the BCH. For explanations about the validation process go to the FAQs.                                                                                                    |                         |                     |                       |                                                                        |                                                                                                    |
|                                                                   |                                                                                                    |                         |                     |                       |                                                                        |                                                                                                    |
|                                                                   | ID                                                                                                    | Description             |                     | Status                | Requested by/o                                                         | on                                                                                                    |

- Ask them to register a "news" record and a national biosafety website record.
   Then to send it for publishing
- The focal point will get a notification on the records submitted by the national authority user in his group
- Ask the focal point to approve one record and send the other record for revising to the National Authorized user.
- Then ask them to switch roles by clicking on change settings at the top of the page

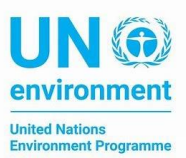

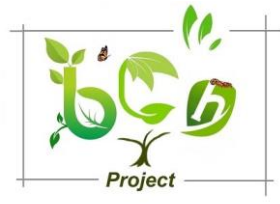

| 中文   <b>english</b>   espan العربية | оГ f trançais   русский 🥂 📈 🔊 . 🔊 .                                                                                                    | My Profile   Sign Ot                                                                                                    |
|-------------------------------------|----------------------------------------------------------------------------------------------------|----------------------------------------------------------------------------------------------------|
| Training S                          | ite of the BCH Account ID: ell<br>Role: BC<br>Government: Sy<br>Database 7<br>Cha                                                                                                    | kawyo@gmail.com<br>)H Training: BCH National Focal Point<br>vrian Arab Republic<br>mature<br>nge settings / .eave the training site |
| Home The BCH The I                  | Protocol Finding Information Registering Information Resources Help                                                                                                    | Country Profiles 🗸                                                                                                    |
| Management Centre                   | Home   Management Centre                                                                                                    | 🖻 🖳 🚳 💡                                                                                                    |
| Register a new record               |                                                                                                    |                                                                                                    |
| Edit a published record             | Management Centre - Registering Information                                                                                                    |                                                                                                    |
| Edit a draft record                 |                                                                                                    |                                                                                                    |
| Record status                       | Welcome! You have logged-in as elkawyo@gmail.com                                                                                                    |                                                                                                    |
| Personal Account                    |                                                                                                    |                                                                                                    |
| My Profile                          |                                                                                                    | Tour current training ID is:                                                                                                    |
| My Subscriptions                    | You are in the Training Site of the Biosafety Clearing-House                                                                                                    |                                                                                                    |
| Password change                     | At any time you may Change settings or Leave the training site by clicking on the                                                                                                    | Account ID: elkawyo@gmail.com<br>Role: BCH Training: BCH<br>National Focal Point                                                    |
| Sign Out                            | relevant links in the top banner.                                                                                                    |                                                                                                    |
| Administration                      | By using the links in the the left-hand menu you can Register a new record (or save it as                                                                                                    | Government: Syrian Arab                                                                                                    |
| National Authorized Users           | a draft); Edit a published record; Edit a draft record and/or Check the status of your<br>records as you would use the official BCH.                                                                                                    | Republic<br>Database: Zimbabwe                                                                                                    |
|                                     | Please note that any changes made on the Training Site will NOT affect the officia<br>to all Training Site users for the duration of 7 days.                                                                                                    | al BCH site and will remain visible                                                                                                 |
|                                     | This section allows registered BCH users to register, edit or delete information according to<br>their specific roles. In order to view the status of a record you have submitted for publicati                                                                                                    | the rights conferred upon them by on, please see the Record status page.                                                            |
|                                     | BCH users who are unfamiliar with the operation and use of the Management Centre may w<br>or more specifically, to the BCH Tutorials, Frequently Asked Questions (FAQs) sections and<br>is also available to help BCH users familiarize themselves with the functioning of the BCH's<br>the content of the official portal. | wish to refer to the BCH Help section,<br>the Training Materials. A Training Site<br>Management Center without altering             |

- And then ask them to use the same settings for training space and government but to change their roles
- Ask then to register a competent national authority record. Save it as draft first. Then reopen it and send it for publishing.
- Ask the focal point to amend directly the record he will receive from the National Authorized user and publish it